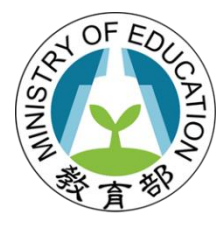

### 教育部國民及學前教育署

# 高級中等學校評鑑 資料填報整合平臺操作流程說明

## 國立暨南國際大學 資訊工程學系 教育行政資訊系統研發中心

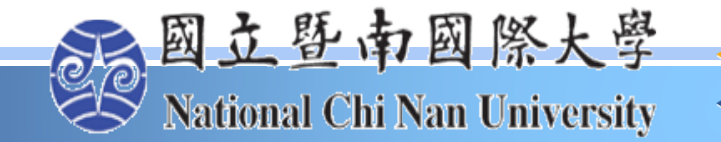

國立暨南國際大學

教育行政資訊系統研發中心

大綱

- 1. 進入系統及評鑑資料填報
- 2. 評鑑報表填報說明
- 3. 評鑑報表資料帶入說明
  - 1. 學校基本資料表帶入說明
  - 2. 校務評鑑附表帶入說明
  - 3. <u>專業群科評鑑附表說明</u>
- 4. <u>評鑑報表匯出</u>

# 進入系統及評鑑資料填報

進入系統

進入全國高級中等學校資料填報整合平臺(<u>https://srv.cloud.ncnu.edu.tw/Home.aspx</u>) 各校預設之帳號密碼皆為:校代碼 登入。

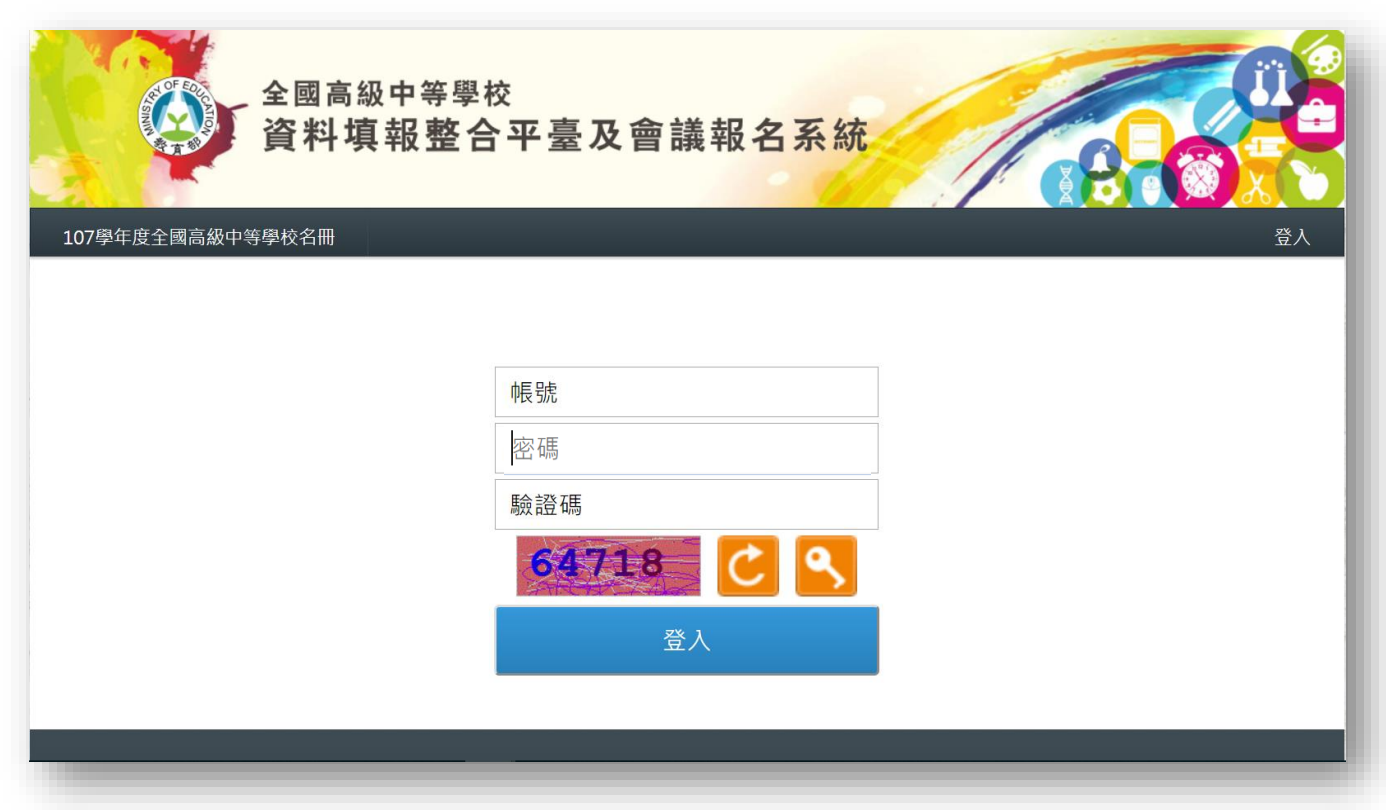

- 整合平臺客服電話: (049)2910960#3760、3765
- E-mail: rrs@mail.ncnu.edu.tw
- 服務時間:週一至周五 上午09:00-12:00,下午13:00-17:00

### 受評學校評鑑資料填報

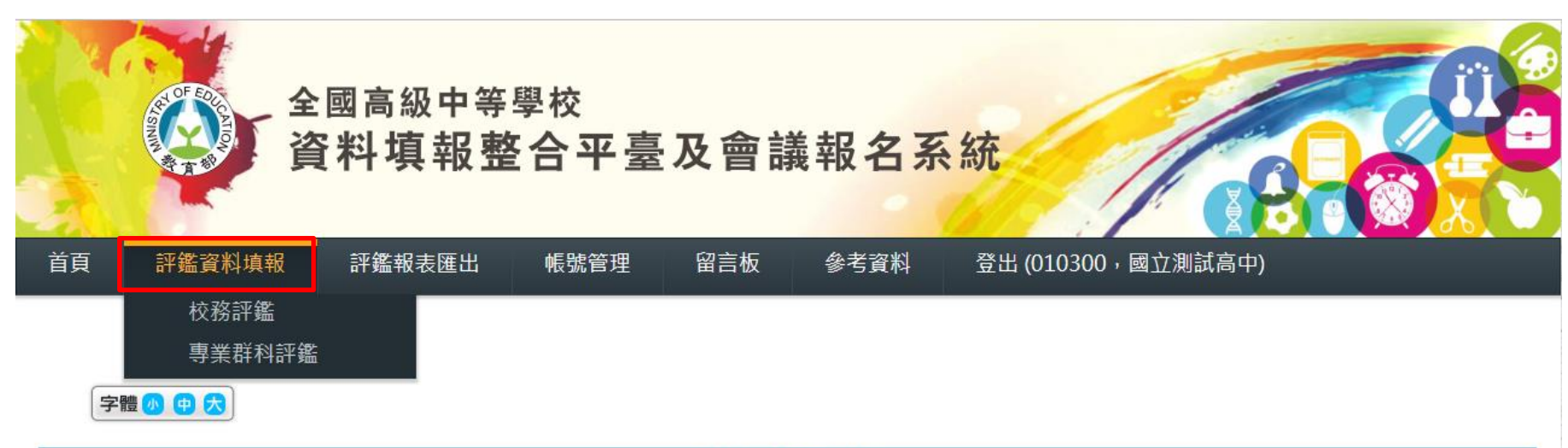

| A                           | A - 學校基本資料表 |    |          |    |      |           |                      |  |  |  |  |  |
|-----------------------------|-------------|----|----------|----|------|-----------|----------------------|--|--|--|--|--|
| 報表(編報)                      | 學校類型/學制     | 日夜 | 編報<br>年度 | 學期 | 编報狀態 | 開放日期      | 延長填報截<br>止日期         |  |  |  |  |  |
| 一、學校概況表                     |             |    | 107      | 2  | 編報中  | 108/03/03 | 108/04/30<br>(剩 28天) |  |  |  |  |  |
| 二、學校隸屬別。三、學校類型。四、特殊教育學生。    |             |    | 107      | 2  | 編報中  | 108/03/03 | 108/04/30<br>(剩 28天) |  |  |  |  |  |
| 五、普通型、綜合型、單科型高級中等學校群科學生數百分比 |             |    | 107      | 2  | 編報中  | 108/03/03 | 108/04/30<br>(剩 28天) |  |  |  |  |  |
| 六、學生班級數與人數                  |             |    | 107      | 2  | 編報中  | 108/03/03 | 108/04/30<br>(剩 28天) |  |  |  |  |  |

# 評鑑報表填報說明

# 評鑑報表說明

- 因平臺上有其他系統的報表,請受評學校至評鑑資料填報點選評鑑報表
  - 評鑑報表共分為以下報表
    - 校務評鑑表
      - A. 學校基本資料(與專業群科評鑑共用表)
      - B. 校務評鑑自陳與自評表
      - C. 校務評鑑附表
    - 專業群科評鑑表若設有專業群科之學校(含專門學程、實用技能學程)才需填報
      - A. 學校基本資料(與校務評鑑共用表)
      - B. 專業群科自陳與自評表
      - C. 專業群科評鑑附表

評鑑報表填報流程圖

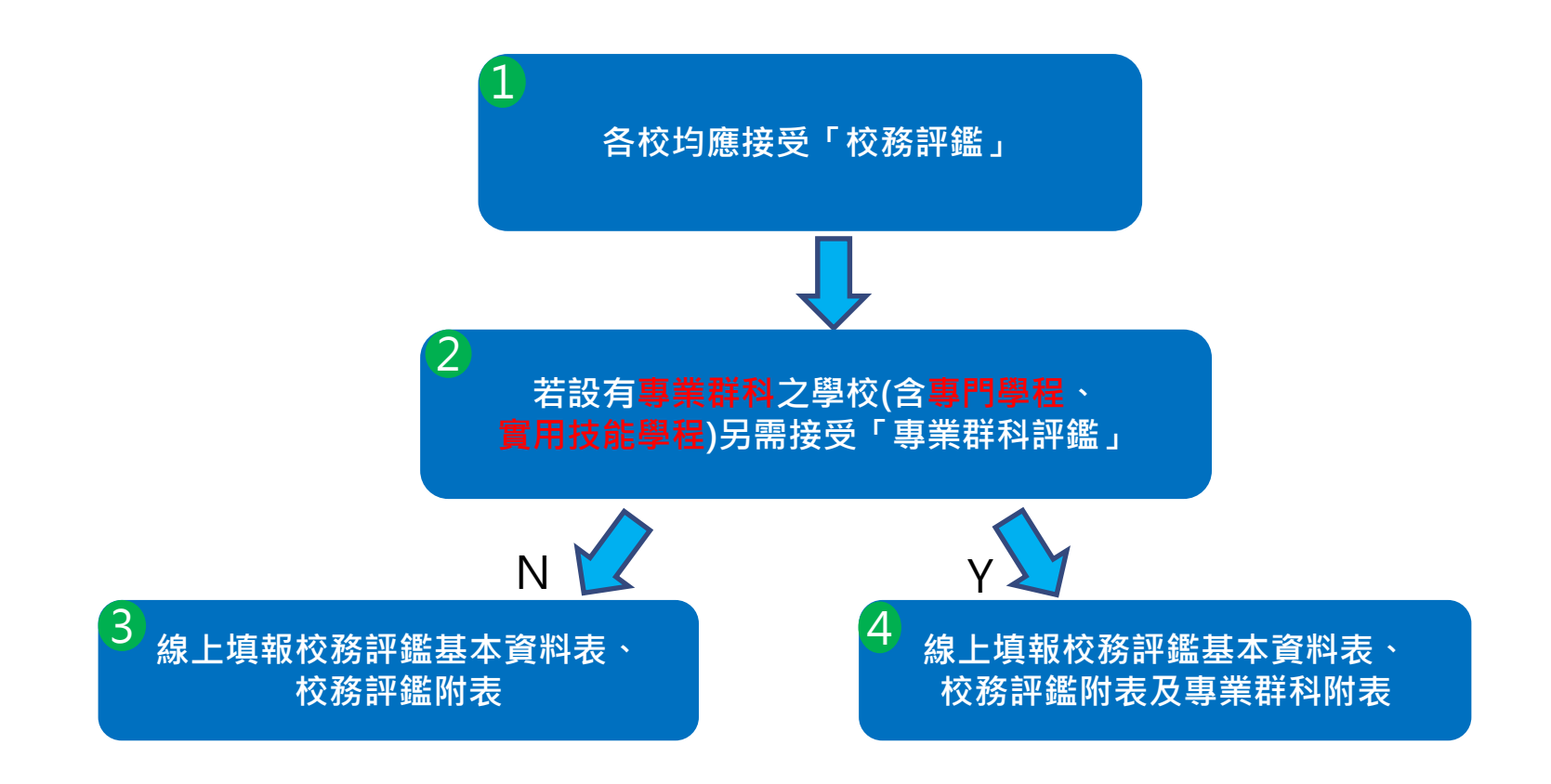

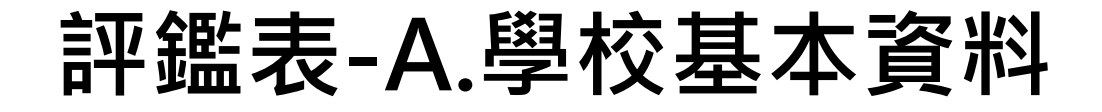

| A                           | - 學校基本資料表 |    |          |    |      |           |                               |
|-----------------------------|-----------|----|----------|----|------|-----------|-------------------------------|
| 報表(編報)                      | 學校類型/學制   | 日夜 | 編報<br>年度 | 學期 | 編報狀態 | 開放日期      | 延長填報截<br>止日期                  |
| 一、學校概況表                     |           |    | 107      | 2  | 編報中  | 108/03/03 | 108/04/30<br>(剩 3 <b>1</b> 天) |
| 二、學校隸屬別。三、學校類型。四、特殊教育學生。    |           |    | 107      | 2  | 編報中  | 108/03/03 | 108/04/30<br>(剩 31天)          |
| 五、普通型、綜合型、單科型高級中等學校群科學生數百分比 |           |    | 107      | 2  | 編報中  | 108/03/03 | 108/04/30<br>(剩 31天)          |
| 六、學生班級數與人數                  |           |    | 107      | 2  | 編報中  | 108/03/03 | 108/04/30<br>(剩 31天)          |
| 七、特殊教育學生資料表                 |           |    | 107      | 2  | 編報中  | 108/03/03 | 108/04/30<br>(剩 31天)          |
| 八-1 教師人力素質概況表-專任教師          |           |    | 107      | 2  | 編報中  | 108/03/03 | 108/04/30<br>(剩 31天)          |
| 八-2 教師人力素質概況表-兼任教師          |           |    | 107      | 2  | 編報中  | 108/03/03 | 108/04/30<br>(剩 31天)          |
| 九、校舍及校地規模                   |           |    | 107      | 2  | 編報中  | 108/03/03 | 108/04/30<br>(剩 31天)          |
| 十、學校位置交通路線簡圖                |           |    | 107      | 2  | 完成編報 | 108/03/03 | 108/04/30<br>(剩 31天)          |
| 十一、校史沿革簡述                   |           |    | 107      | 2  | 未編報  | 108/03/03 | 108/04/30<br>(剩 31天)          |
| 十二、校舍配置簡圖                   |           |    | 107      | 2  | 完成編報 | 108/03/03 | 108/04/30<br>(剩 <u>31</u> 天)  |

共十二 一張

# 評鑑表-B.自陳與自評

- 非線上填報,請自行下載檔案填寫
  - 校務評鑑
  - 專業群科評鑑

| B-自陳與自評<br>···································· |         |    |          |    |       |      |              |  |  |  |
|-------------------------------------------------|---------|----|----------|----|-------|------|--------------|--|--|--|
| 報表(編報)                                          | 學校類型/學制 | 日夜 | 編報<br>年度 | 學期 | 编報狀態  | 開放日期 | 延長填報截<br>止日期 |  |  |  |
| 自陳與自評                                           |         |    | 107      | -  | 非線上填報 |      |              |  |  |  |

評鑑表-C. 校務評鑑附表

|                               | C - 評鑑附表 |    |          |    |       |           |                                    |
|-------------------------------|----------|----|----------|----|-------|-----------|------------------------------------|
| 報表(編報)                        | 學校類型/學制  | 日夜 | 編報<br>年度 | 學期 | 編報狀態  | 開放日期      | 延長填報截<br>止日期                       |
| 表1學校行政主管基本資料                  |          |    | 107      | 2  | 編報中   | 108/03/03 | 108/04/30<br>(剩 <mark>31</mark> 天) |
| 表2現有教職員工薪資結構統計表(公立學校免填)       |          |    | 107      | 2  | 編報中   | 108/03/03 | 108/04/30<br>(剩 <mark>31</mark> 天) |
| 表3全校教師研習進修統計情況表               |          |    | 107      | 2  | 編報中   | 108/03/03 | 108/04/30<br>(剩 31天)               |
| 表4教育部/教育局處、各級政府機關獎助及委辦款執行統計表  |          |    | 107      | 2  | 編報中   | 108/03/03 | 108/04/30<br>(剩 <mark>31</mark> 天) |
| 表5年度經費來源及支出對照表                |          |    | 107      | 2  | 編報中   | 108/03/03 | 108/04/30<br>(剩 <b>31</b> 天)       |
| 表6學生進路                        |          |    | 107      | 2  | 未編報   | 108/03/03 | 108/04/30<br>(剩 31天)               |
| 表7全校辦理重點教育政策一覽表               |          |    | 107      | 2  | 編報中   | 108/03/03 | 108/04/30<br>(剩 <mark>31</mark> 天) |
| 表8全校學生取得證照及技能檢定表現             |          |    | 107      | 2  | 編報中   | 108/03/03 | 108/04/30<br>(剩 <b>31</b> 天)       |
| 表9全校實習(實驗)場所 / 專科(特別)教室及設施調查表 |          |    | 107      | 2  | 編報中   | 108/03/03 | 108/04/30<br>(剩 31天)               |
| 表10圖書設備統計表                    |          |    | 107      | 2  | 編報中   | 108/03/03 | 108/04/30<br>(剩 <b>31</b> 天)       |
| 表11校內外獎助學金發放表                 |          |    | 107      | 2  | 編報中   | 108/03/03 | 108/04/30<br>(剩 <b>31</b> 天)       |
| 表12學生缺曠課與請假情形統計表              |          |    | 107      | 2  | 編報中   | 108/03/03 | 108/04/30<br>(剩 31天)               |
| 表13學生獎懲統計表                    |          |    | 107      | 2  | 編報中   | 108/03/03 | 108/04/30<br>(剩 <mark>31</mark> 天) |
| 表14社團活動概況表                    |          |    | 107      | 2  | 編報中   | 108/03/03 | 108/04/30<br>(剩 <b>31</b> 天)       |
| 表15輔導教師基本資料表                  |          |    | 107      | 2  | 編報中   | 108/03/03 | 108/04/30<br>(剩 <mark>31</mark> 天) |
| 表16輔導工作執行概況表                  |          |    | 107      | 2  | 編報中   | 108/03/03 | 108/04/30<br>(剩 31天)               |
| 表17推動性別平等教育自我檢核表              |          |    | 107      | 2  | 編報中   | 108/03/03 | 108/04/30<br>(剩 <mark>31</mark> 天) |
| 表18在校生異動分析表                   |          |    | 107      | 2  | 編報中   | 108/03/03 | 108/04/30<br>(剩 <b>31</b> 天)       |
| 表19 教師教學檔案                    | -        | -  | 107      | 2  | 非線上填報 | 108/03/03 | 108/04/30<br>(剩 <mark>31</mark> 天) |
| 表20學校發展現況相關資料調查表              |          |    | 107      | 2  | 未編報   | 108/03/03 | 108/04/30<br>(剩 <b>31</b> 天)       |

# 評鑑表-C.專業群科評鑑附表

|   |     | 校務調                        | 平鑑表 - 專業群科語 | 平鑑附表 | ŧ         |    |      |           |                     |
|---|-----|----------------------------|-------------|------|-----------|----|------|-----------|---------------------|
|   |     | 報表(編報)                     | 學校類型/學制     | 日夜   | 編報<br>學年度 | 學期 | 編報狀態 | 開放日期      | 截止日期                |
| - | 表1  | 學校行政主管基本資料                 | -           | -    | 107       | 2  | 未編報  | 108/03/31 | 108/04/30<br>尚未開放填報 |
|   | 表2  | 現有教職員工薪資結構統計表(公立學校免填)      | -           | -    | 107       | 2  | 未編報  | 108/03/31 | 108/04/30<br>尚未開放填報 |
|   | 表3  | 科(群)教師研習進修統計情況表            | -           | -    | 107       | 2  | 未編報  | 108/03/31 | 108/04/30<br>尚未開放填報 |
|   | 表4  | 教育部/教育局處、各級政府機關獎助及委辦款執行統計表 | -           | -    | 107       | 2  | 未編報  | 108/03/31 | 108/04/30<br>尚未開放填報 |
|   | 表5  | 年度經費來源及支出對照表               | -           | -    | 107       | 2  | 未編報  | 108/03/31 | 108/04/30<br>尚未開放填報 |
|   | 表6  | 科(群)學生進路                   | -           | -    | 107       | 2  | 未編報  | 108/03/31 | 108/04/30<br>尚未開放填報 |
|   | 表7  | 科(群)辦理重點教育政策一覽表            | -           | -    | 107       | 2  | 未編報  | 108/03/31 | 108/04/30<br>尚未開放填報 |
|   | 表8  | 科(群)學生取得證照及技能檢定表現          | -           | -    | 107       | 2  | 未編報  | 108/03/31 | 108/04/30<br>尚未開放填報 |
|   | 表9  | 科(群)實習(實驗)場所及專門/特別教室設施調查表  | -           | -    | 107       | 2  | 未編報  | 108/03/31 | 108/04/30<br>尚未開放填報 |
|   | 表10 | 科(群)圖書設備統計表                | -           | -    | 107       | 2  | 未編報  | 108/03/31 | 108/04/30<br>尚未開放填報 |
|   | 表11 | 校內外獎助學金發放表                 | -           | -    | 107       | 2  | 未編報  | 108/03/31 | 108/04/30<br>尚未開放填報 |
|   | 表12 | 科(群)學生缺曠課與請假情形統計表          | -           | -    | 107       | 2  | 未編報  | 108/03/31 | 108/04/30<br>尚未開放填報 |
|   | 表13 | 科(群)學生獎懲統計表                | -           | -    | 107       | 2  | 未編報  | 108/03/31 | 108/04/30<br>尚未開放填報 |
|   | 表14 | 科(群)在校生異動分析表               | -           | -    | 107       | 2  | 未編報  | 108/03/31 | 108/04/30<br>尚未開放填報 |
|   | 表15 | 科(群)教師教學檔案                 | -           | -    | 107       | 2  | 未編報  | 108/03/31 | 108/04/30<br>尚未開放填報 |
|   | 表16 | 學校發展現況相關資料調查表              | -           | -    | 107       | 2  | 未編報  | 108/03/31 | 108/04/30<br>尚未開放填報 |
| - | 表17 | 學校專業課程實際開課情形一覽表            | -           | -    | 107       | 2  | 未編報  | 108/03/31 | 108/04/30<br>尚未開放填報 |

共十七張

# 填報功能介紹-側欄選單

• 點擊左側選單按鈕展開報表

| 學校基本資料表                          |                        |                                                                                                    |                         | 一、學校概況:                                | 表                                 |                     |                   |                |                     |  |  |
|----------------------------------|------------------------|----------------------------------------------------------------------------------------------------|-------------------------|----------------------------------------|-----------------------------------|---------------------|-------------------|----------------|---------------------|--|--|
| 一、學校概況表                          |                        |                                                                                                    |                         |                                        |                                   |                     | 5458697           | 758a8f66ee     | e6d4ae36c6460c437   |  |  |
| 二、學校隸屬別。三、學校類型。四、<br>特殊教育學生。     | 材. 名                   | 國立測試高中                                                                                                    |                         | 學校地                                    | 址 [220]新北市                        | 板橋區測試路              | 200號              |                |                     |  |  |
| 五、普通型、綜合型、單科型高級中等<br>學校群科學生數百分比  |                        | 姓 名 范雅                                                                                                    | 性 別                     | <ul><li>○男 出生</li><li>●女 年月E</li></ul> | 3                                 | 董                   | 事長                | Ę              |                     |  |  |
| 六、學生班級數與人數                       | 村 長                    | 主管機關核准文號                                                                                                    | 虎:                      | 本校服                                    | 務年                                | 月(私                 | 名<br>校 適 用)       |                |                     |  |  |
| 七、特殊教育學生資料表                      |                        | (02)0809431                                                                                                    | 傳真                      | 07)                                    | 網址wv                              | vw.test.edu.t       | W                 |                |                     |  |  |
| 八-1 教師人力素質概況表-專任教師               | 點<br>我                 |                                                                                                    |                         | 聯                                      | 格電話:O-                            |                     | H-                |                |                     |  |  |
| 八-2 教師人力素質概況表-兼任教師               | 展<br>経<br>月            |                                                                                                    | 職 稱                     | 手                                      | 機:                                |                     | E-MAIL :          |                |                     |  |  |
| 九、校舍及校地規模                        | 報<br>表 <sup>地面積:</sup> | 0                                                                                                    |                         | 平方公尺樓                                  | 也板面積: 0                           |                     |                   |                | 平方公尺                |  |  |
| 十、學校位置交通路線簡圖                     | 選<br>單 校教職員            | 教師人動                                                                                                    | 現有合格教師                  | 職員人數                                   | 工友人數                              |                     | 學生。               | 人數(高中部         | 3)                  |  |  |
| 十一、校史沿革簡述                        |                        |                                                                                                    | 人數 所佔日                  | 上例                                     |                                   | 普通科                 | 0                 | 綜合高中           | 0                   |  |  |
| 十二、校舍配置簡圖                        |                        | 專任<br>教師                                                                                                    |                         |                                        |                                   | 車茶紙刻                | 2694              | 社体立            | 444                 |  |  |
| 評鑑附表                             | 全校                     | 代理<br>教師                                                                                                    |                         |                                        |                                   | ₹ <b>7</b> ₹ 4+ 1^4 | 2004              | (10 冬) 王文      | 444                 |  |  |
| 表1學校行政主管基本資料                     |                        | 兼任                                                                                                    |                         |                                        |                                   | 總數                  | 3128              |                |                     |  |  |
| 表2現有教職員工薪資結構統計表(公立<br>學校免填)      | 〔說明〕                   | <ol> <li>1. 填報現有合格</li> <li>2. 代課老師部分</li> </ol>                                                                                                    | 教師時,專、兼任教<br>,不需填報於本表。  | 如師請一併填報,進修                             | <sup>⑧</sup> 部教師併同計算              | [,護理教師詞             | 青歸類於教師            | 部分。            |                     |  |  |
| 表3全校教師研習進修統計情況表                  |                        | 3. 完全中學隸屬<br>師,於高中部                                                                                                    | 國中部但於高中部()<br>授課者,填報教師/ | 含綜合高中及專業群<br>、數請歸屬兼任:由高                | 科)有授課之教師 <sup>;</sup><br>高中部主聘之教師 | 均須納入,並<br>j,於高中部将   | 請依照學校3<br>受課者,填報3 | E聘別劃分<br>教師人數請 | ,由國中部主聘之教<br>歸屬專任 。 |  |  |
| 表4教育部/教育局處、各級政府機關獎<br>助及委辦款執行統計表 |                        | 師,於高中部授課者,填報教師人數請歸屬兼任;由高中部主聘之教師,於高中部授課者,填報教師人數請歸屬專任。<br>4. 學生人數之計算,上半年度受評學校調查標準日為前一年11月01日;下半年度受評學校調查標準日為當年05月01日。設於夜間<br>部(谁修學校)之研別、不列入本次評鑑之專業群科/綜高學程/實用技能學程之學生人數皆須列入計算。 |                         |                                        |                                   |                     |                   |                |                     |  |  |

# 填報功能介紹-暫存資料及新增資料

- 新增資料
  - 新增報表欄位
- 暫存資料

#### 表7全校辦理重點教育政策一覽表 調查標準日:105年8月1日至108年7月31日 參加 經費來源 辦理名稱 依據(核准文號) 辦理期間 績效說明 人數 (學校自籌/政府補助)) 画至 2019/3/1 2018/1/1 **=** ≣至 .... ≣至 === 新增資料

【說明】 1. 經費來源欄:請按學校自籌款及政府補助款分別填入。如:辦理國中技藝教育學程乙班共需經費45萬,部、局補助40萬,則填 寫45萬(5萬/40萬)。

2. 績效說明欄:請填寫該項次實際成果、學校重點輔導措施等。

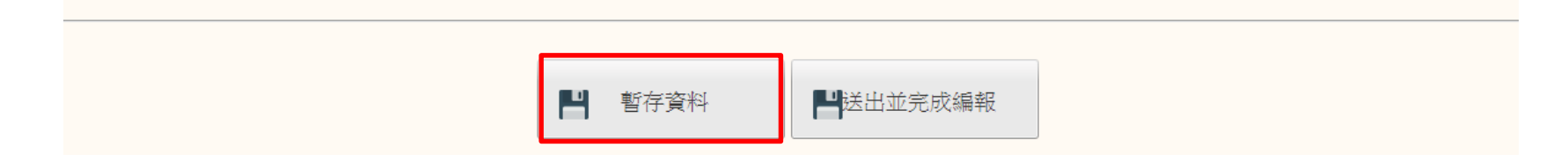

# 特殊報表介紹-經費來源及支出對照表

105及106學年度請填報決算數, •

105

總計

備 註

107學年度公立學校請填報決算數,107學年度私立學校請填報預算數 •

#### 表5年度經費來源及支出對照表

糸統計算

(學)年度 (105、106(學)年度請填入當年度之決算數)

來源 決算數 百分比(%) 預算數 百分比(%) 公(市)庫撥款 糸統計算 500.00 0.00 政府補助 100.00 0.00 學生收入 0.00 0.00 收支對列 糸統計算 0.00 0.00 捐款收入 0.00 0.00 貸款 0.00 0.00 以前年度剩餘撥用 糸統計算 0.00 0.00 緸 其他 費 0.00 0.00 來 源 0.00 0.00 糸統計算 0.00 0.00 0.00 糸統計算 0.00 0.00 0.00 0.00 0.00 糸統計算 0.00 0.00 糸統計貨 0.00 0.00

|   |        | 計畫名稱  | 決算數  | 百分比 <b>(%)</b> | 預算數    | 百分比(%) |    |
|---|--------|-------|------|----------------|--------|--------|----|
|   |        | 人事費   | 0.00 | 0.00%          | 900.00 | 系統計算   |    |
|   |        | 業務費   | 0.00 | 0.00%          | 100.00 | 糸統計算   |    |
|   |        | 獎補助費  | 0.00 | 0.00%          | 0.00   | 糸統計算   |    |
|   |        | 其他    | 0.00 | 0.00%          | 0.00   | 糸統計算   |    |
|   |        |       | 0.00 | 0.00%          | 0.00   | 糸統計算   |    |
|   |        |       | 0.00 | 0.00%          | 0.00   | 糸統計算   |    |
|   |        |       | 0.00 | 0.00%          | 0.00   | 糸統計算   | 新增 |
|   | 經費す    | 經常門合計 | 糸統計算 | 糸統計算           | 糸統計算   | 糸統計算   |    |
|   | х<br>Щ | 土地購置  | 0.00 | 0.00%          | 80.00  | 糸統計貨   |    |
|   |        | 設備費   | 0.00 | 0.00%          | 10.00  | 糸統計算   |    |
|   |        | 其他    | 0.00 | 0.00%          | 0.00   | 糸統計算   |    |
|   |        |       | 0.00 | 0.00%          | 0.00   | 系統計算   |    |
|   |        |       | 0.00 | 0.00%          | 0.00   | 系統計算   |    |
|   |        |       | 0.00 | 0.00%          | 0.00   | 糸統計算   | 新增 |
|   |        | 資本門合計 | 糸統計算 | 糸統計算           | 糸統計算   | 糸統計算   |    |
| 1 |        | 總計    | 糸統計算 | 糸統計算           | 糸統計算   | 糸統計算   |    |

糸統計算 糸統計算 糸統計算

單位:新臺幣仟元

# 評鑑報表資料帶入說明

# 評鑑報表已介接資料

- 已整合的介接系統
  - 整合平臺
  - 公務統計報送系統
  - 全國高級中等學校學生基本資料庫
- 介接方式
  - 全表欄位資料帶入
    - 確認資料並點擊儲存完成編報
  - 部分欄位資料帶入
    - 對照下方色彩版圖,確認欄位由哪個系統介接帶入。
    - 如果介接資料有誤,請先致電整合平臺系統客服。

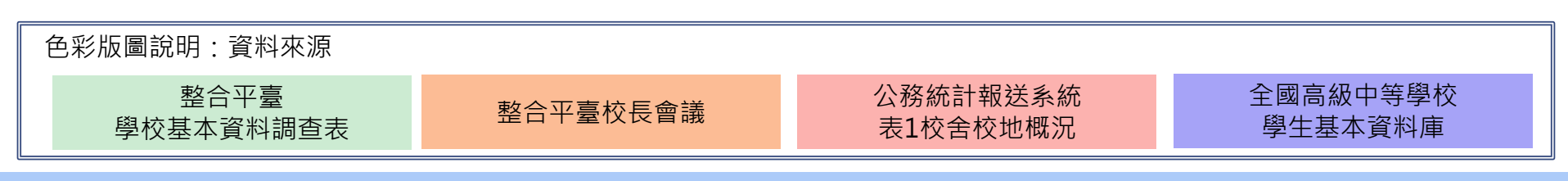

# 學校基本資料表介接範例說明

### 學校基本資料表(1/6)

- 、學校概況表

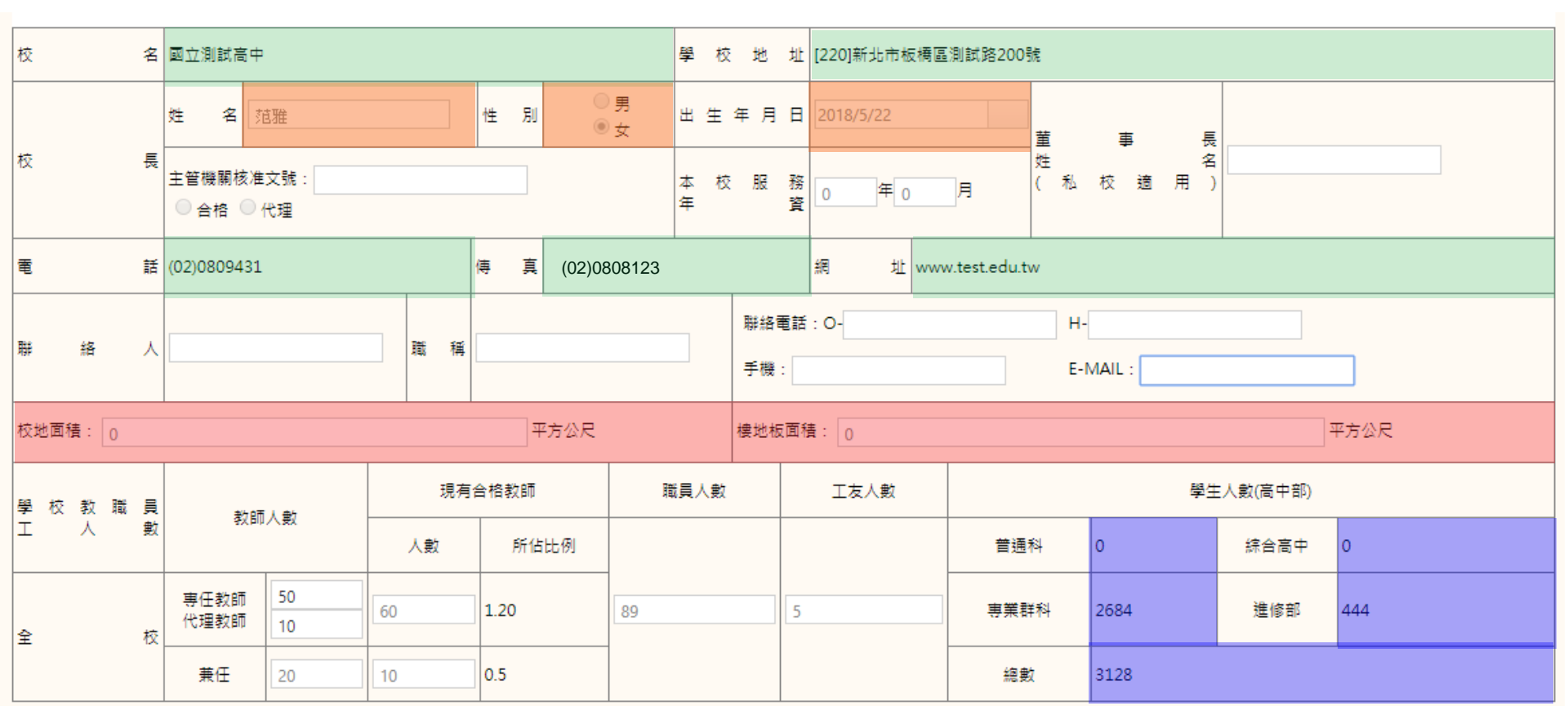

▲ 表中欄位色彩標示部分,係指由色彩版圖說明中的相關表格帶入,無法更改,其餘欄位請自行填報。

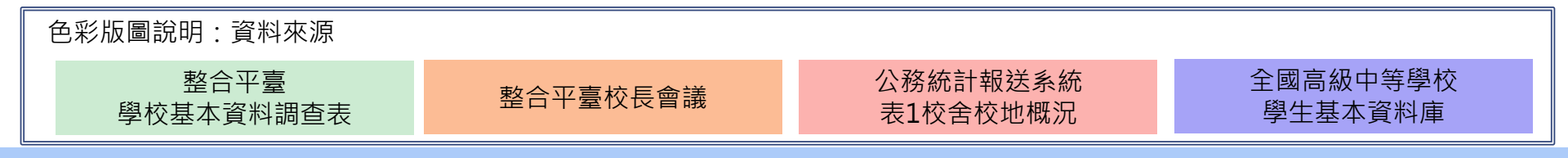

學校基本資料表(2/6)

### 五、普通型、綜合型、單科型高級中等學校群科學生數百分比

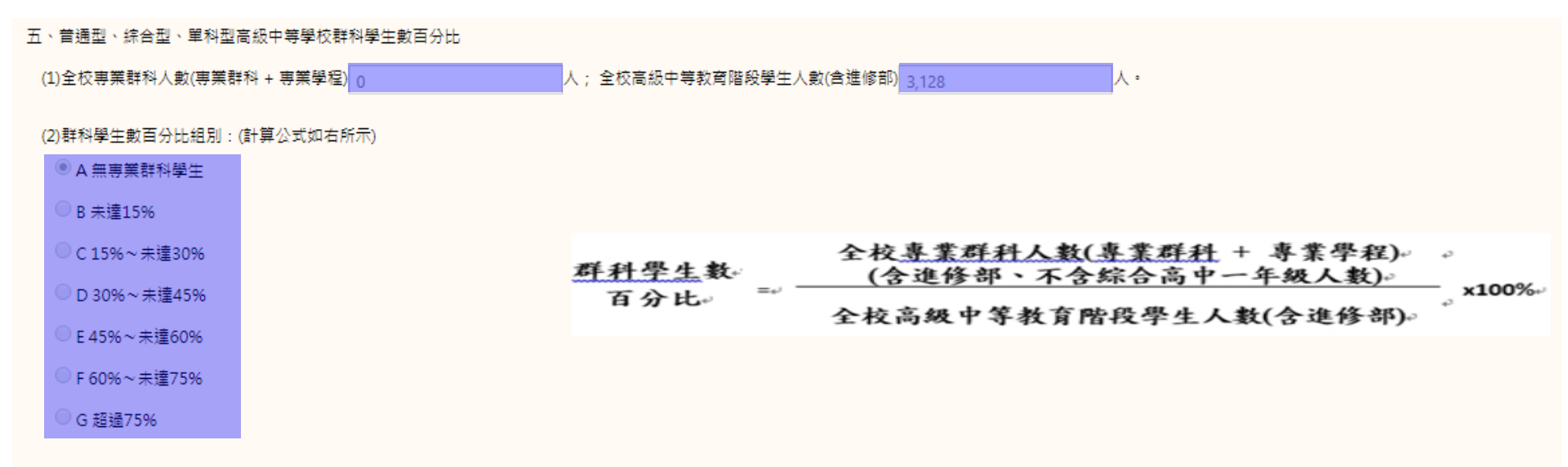

(3)群科學生數百分比在以上各組別之2%以內,學校可在填送自評表時,自行選擇所屬之組別,惟選定後不得變更。

色彩版圖說明:資料來源
 全國高級中等學校學生基本資料庫

▲ (2)群科學生百分比組別,若公式計算出來為29%(如3說明), 將會開放C及D選項讓學校自行填報。

▲ 全表由全國高級中等學校學生基本資料庫帶入,無需填報, 僅需確認內容是否正確即可,若資料無誤點選儲存,完成編報。

學校基本資料表(3/6)

### 六、學生班級數與人數

#### 六、學生班級數與人數

#### (一) 普通科 / 特殊班別各年級班級數與學生數統計

|                  |                         |        | 言連         | 科(不) | 當特殊班別) |         |     |    |  |
|------------------|-------------------------|--------|------------|------|--------|---------|-----|----|--|
| 年級\科班別           |                         | 日間     | 部/進修部      |      | 班級數    |         | 人數  |    |  |
|                  |                         | I      | 白間部        | 1    |        |         | 32  |    |  |
| -+ #04           | 一年級<br>一<br>一<br>年<br>編 |        | 進修部        | 0    |        |         | 0   |    |  |
|                  |                         |        | 日間部        | 1    |        | 40      |     |    |  |
|                  |                         |        |            | 特殊   | 斑別     |         |     |    |  |
| 소 42, 431 1년 191 |                         | -2     | <b>F</b> 級 |      |        | <b></b> | 三年級 |    |  |
| LEATER 10, 10%   | 班                       | 班級數 人數 |            |      | 班級數 人數 |         | 班級數 | 人數 |  |
| 體育班              | 1                       |        | 43         |      | 1      | 28      | 1   | 27 |  |

#### (二)設有綜高學程各學程班級數與學生人數統計

| (도 4월 / 4월 14년 명) | 一年級 |    |  |  |  |  |  |
|-------------------|-----|----|--|--|--|--|--|
|                   | 班級數 | 人數 |  |  |  |  |  |
| 不分                | 3   | 93 |  |  |  |  |  |

| 群別/學 | 程名稱       |     | -<br>E級 | Ξ2  | <b></b> | 合計   |      |  |
|------|-----------|-----|---------|-----|---------|------|------|--|
| 群月   | 學程名稱      | 班級數 | 人數      | 斑級數 | 人數      | 斑級數  | 人數   |  |
| 學術群  | 學術社會、學術自然 | 3   | 87      | 5   | 178     | 系統計算 | 系統計算 |  |

#### (三)設有專業群科各科(群)班級數與學生人數統計

| 群別/學   | 程名稱    | —年  | ■級 | 二名  | E級 | ≡4  | 羊級 | 合計   |      |  |
|--------|--------|-----|----|-----|----|-----|----|------|------|--|
| 君羊另山   | 學程名稱   | 斑級數 | 人數 | 班級數 | 人數 | 斑級數 | 人數 | 斑級數  | 人數   |  |
| 商業與管理群 | 商業經營科  | 1   | 33 | 1   | 40 | 1   | 42 | 系統計算 | 系統計算 |  |
| 餐旅群    | 餐飲管理科  | 2   | 93 | 2   | 93 | 2   | 85 | 系統計算 | 系統計算 |  |
| 設計群    | 多媒體設計科 | 2   | 92 | 2   | 89 | 2   | 94 | 系統計算 | 系統計算 |  |
| 家政群    | 幼兒保育科  | 2   | 42 | 2   | 41 | 1   | 37 | 系統計算 | 系統計算 |  |
| 家政群    | 流行服飾科  | 1   | 24 | 1   | 21 | 1   | 37 | 系統計算 | 系統計算 |  |

▲ 全表由全國高級中等學校學生基本資料庫帶入,無需填寫,僅需確認內容是否正確即可,若資料無誤<mark>點選儲存</mark>,完成編報。

### 學校基本資料表(4/6)

### 八-1教師人力素質概況表-專任教師

#### (一)普通(一般)科目

| J  | 領域                  | 本國<br>語文 | 外國<br>語文 | 數學   | 社會   | 自然   | 藝術   | 綜合<br>活動 | 科技   | 軆健   | 其他   | 合計   |
|----|---------------------|----------|----------|------|------|------|------|----------|------|------|------|------|
|    | 博士學位人數(C1)          | 10       | 1        | 0    | 0    | 0    | 0    | 0        | 0    | 0    | 0    | 系統計算 |
|    | 碩士學位人數(D1)          | 25       | 2        | 0    | 0    | 0    | 0    | 0        | 0    | 0    | 0    | 系統計算 |
| 学展 | 學士學位人數(E1)          | 13       | 3        | 0    | 0    | 0    | 0    | 0        | 0    | 0    | 0    | 系統計算 |
|    | 專科學歷人數(F1)          | 14       | 4        | 0    | 0    | 0    | 0    | 0        | 0    | 0    | 0    | 系統計算 |
|    | 小計+(B1)=C1+D1+E1+F1 | 系統計算     | 系統計算     | 系統計算 | 系統計算 | 系統計算 | 系統計算 | 系統計算     | 系統計算 | 系統計算 | 系統計算 | 系統計算 |

(二)專業群科 /綜高學程、實用技能學程

|           |         |                |                | 學歷             |                |                            |                   |                         | 教師                    | 資格     |                           |                            | 授課與職務                        |                     |  |
|-----------|---------|----------------|----------------|----------------|----------------|----------------------------|-------------------|-------------------------|-----------------------|--------|---------------------------|----------------------------|------------------------------|---------------------|--|
| 群別/科別(學程別 | 項目<br>) | 博士學位人<br>數(C2) | 碩士學位人<br>數(D2) | 學士學位人<br>數(E2) | 専科學歷人<br>數(F2) | 小計(B2)=<br>C2+D2+<br>E2+F2 | 具教師證之<br>教師人數(12) | 具教師證之<br>代理教師人<br>數(J2) | 具教師證之<br>技術教師<br>(K2) | 其他(L2) | 小計(N)=<br>l2+J2+<br>K2+L2 | 比率(O)=<br>(l2+J2+<br>K2)/N | 授課科目與<br>専長完全一<br>致之教師人<br>數 | 擔任行政工<br>作之教師人<br>數 |  |
| 農業群       | 農場經營科   | 20             | 10             | 5              | 6              | 条統計算                       | 6                 | 5                       | 10                    | 20     | 系統計算                      | 系統計算                       | 0                            | 0                   |  |
| 農業群       | 園藝科     | 0              | 0              | 0              | 0              | 系統計算                       | 0                 | 0                       | 0                     | 0      | 系統計算                      | 系統計算                       | 0                            | 0                   |  |
| 農業群       | 畜産保健科   | 0              | 0              | 0              | 0              | 系統計算                       | 0                 | 0                       | 0                     | 0      | 系統計算                      | 系統計算                       | 0                            | 0                   |  |
| 機械群       | 機械科     | 0              | 0              | 0              | 0              | 条統計算                       | 0                 | 0                       | 0                     | 0      | 条統計算                      | 条統計算                       | 0                            | 0                   |  |

(三)學校專任教師比率與合格教師比率

| 學校專任教師比率                           | 核定教師員額編制總人數(A)      | 普通(一般)科目専任教師人數(H) | 專業群科專任教師人數(N)                                                                                     | 專任教師比率((H+N)/A)×100% |  |  |  |
|------------------------------------|---------------------|-------------------|---------------------------------------------------------------------------------------------------|----------------------|--|--|--|
| (專仕教師總人數/核定教師員額編制總人數<br>×100%)     | 35                  | 条統計算              | 条統計算                                                                                              | 条統計算                 |  |  |  |
| 學校合格專任教師比率<br>(學校專任之合格教師總人數/學校專任教師 | 普通(一般)科目専任合格教師比率(M) | 專業群科専任合格教師比率(O)   | 合格專任教師比率<br>((普通科目専任合格教師人數)+(專業群科専任合格教師人數)/學校専任教師總人<br>數)×100% (((1+)1+K1)+(12+J2+K2)/(H+N))×100% |                      |  |  |  |
| 總人數)×100%                          | 条統計算                | 条統計算              | 条統計算                                                                                              |                      |  |  |  |

、表中欄位色彩標示部分,係指由色彩版圖說明中的相關表格帶入,無法更改,其餘欄位請自行填報。

色彩版圖說明:資料來源

全國高級中等學校學生基本資料庫

系統計算

### 學校基本資料表(5/6)

### 八-2教師人力素質概況表-兼任教師

#### (一)普通(一般)科目

|    | 領域                 | 本國<br>語文 | 外國<br>語文 | 數學   | 社會   | 自然   | 藝術   | 綜合<br>活動 | 科技   | 軆健   | 其他   | 合計   |
|----|--------------------|----------|----------|------|------|------|------|----------|------|------|------|------|
|    | 博士學位人數(C3)         |          |          |      |      |      |      |          |      |      |      | 系統計算 |
|    | 碩士學位人數(D3)         |          |          |      |      |      |      |          |      |      |      | 系統計算 |
| 学展 | 學士學位人數(E3)         |          |          |      |      |      |      |          |      |      |      | 系統計算 |
|    | 專科學歷人數(F3)         |          |          |      |      |      |      |          |      |      |      | 系統計算 |
|    | 小計(B3)=C3+D3+E3+F3 | 条統計算     | 系統計算     | 系統計算 | 系統計算 | 系統計算 | 系統計算 | 系統計算     | 系統計算 | 系統計算 | 系統計算 | 系統計算 |

(二)專業群科 /綜高學程、實用技能學程

|            |       |                |                | 學歷             |                |                            | 業師          | 教師資格              |                   |        |                      |                       |  |
|------------|-------|----------------|----------------|----------------|----------------|----------------------------|-------------|-------------------|-------------------|--------|----------------------|-----------------------|--|
| 群別/科別(學程別  | 項目    | 博士學位人數<br>{C4} | 碩士學位人數<br>(D4) | 學士學位人數<br>(E4) | 専科學歷人數<br>(F4) | 小計(B4)=<br>C4+D4+<br>E4+F4 | 業界専家總人<br>數 | 具教師證之教<br>師人數(I4) | 具教師證之技<br>術教師(J4) | 其他(K4) | /小計(N1)=<br> 4+J4+K4 | 比率(O1)=<br>(I4+J4)/N1 |  |
| 農業群        | 農場經營科 |                |                |                |                | 条統計算                       |             |                   |                   |        | 条統計算                 | 条統計算                  |  |
| <b>農業群</b> | 園藝科   |                |                |                |                | 条統計算                       |             |                   |                   |        | 系統計算                 | 条統計算                  |  |
| 機械群        | 棋具科   |                |                |                |                | 条統計算                       |             |                   |                   |        | 条統計算                 | 条統計算                  |  |
| 合計         |       | 系統計算           | 系統計算           | 系統計算           | 系統計算           | 系統計算                       | 系統計算        | 系統計算              | 系統計算              | 系統計算   | 系統計算                 | 系統計算                  |  |

#### (三)學校專任教師比率與合格教師比率

| 學校專任教師比率                           | 核定教師員額編制總人數(A)       | 普通(一般)科目専任教師人數(H)  | 專業群科專任教師人數(N)                                                                                     | 專任教師比率((H+N)/A)×100%    |  |  |  |
|------------------------------------|----------------------|--------------------|---------------------------------------------------------------------------------------------------|-------------------------|--|--|--|
| (専任教師總人數/核定教師員額編制總人數<br>×100%)     | 35                   | 72                 | 41                                                                                                | 323%                    |  |  |  |
| 學校兼任教師比率<br>                       | 核定教師員額編制總人數(A)       | 普通(一般)科目兼任教師人數(H1) | 專業群科兼任教師人數(N1)                                                                                    | 兼任教師比率((H1+N1)/A) ×100% |  |  |  |
| (兼仕教師總人數/核定教師員額編制總人數<br>×100%)     |                      | 系統計算               | 系統計算                                                                                              | 条統計算                    |  |  |  |
| 學校合格專任教師比率<br>(學校專任之合格教師總人數/學校專任教師 | 普通(一般)科目専任合格教師比率(M)  | 專業群科專任合格教師比率(O)    | 合格專任教師比率<br>((普通科目専任合格教師人數)+(專業群科専任合格教師人數)/學校専任教師總人<br>數)×100% ((11+J1+K1)+(12+J2+K2)/(H+N))×100% |                         |  |  |  |
| 總人數)×100%                          | 85%                  | 51%                | 73%                                                                                               |                         |  |  |  |
| 學校合格兼任教師比率<br>(學校兼任之合格教師總人數/學校兼任教師 | 普通(一般)科目兼任合格教師比率(M1) | 專業群科兼任合格教師比率(O1)   | 合格兼任教師比率<br>((普通科目兼任合格教師人數)+(専業群科兼任合格教師人數)/學校兼任教師<br>×100% ((l3+J3)+(l4+J4)/(H1+N1)) ×100%        |                         |  |  |  |
| 總人數)×100%                          | 条統計算                 | 条統計算               | 系統計算                                                                                              |                         |  |  |  |

▲『教師人力素質概況表-專任教師』若未完成,則此表將無法填報。

▲ 表中欄位色彩標示部分,係指由色彩版圖說明中的相關表格帶入,無法更改。其餘欄位請自行填報。

色彩版圖說明:資料來源

全國高級中等學校學生基本資料庫

八、教師人力素質概況表-專任教師

系統計算

### 學校基本資料表(6/6)

### 九、校舍及校地規模

#### (一)校舍校地概況統計

#### 面積單位:平方公尺(m2)

| 校舍校地                     | 總             | 信十      | 現在使用    |              | 新建۶  | 卡使用   | 閒置未        | 使用     | 不堪 | 使用      | 其他 |      |
|--------------------------|---------------|---------|---------|--------------|------|-------|------------|--------|----|---------|----|------|
| 12百12元                   | 數量            | 面積      | 數量      | 面積           | 數量   | 面積    | 數量         | 面積     | 數量 | 面積      | 數量 | 面積   |
| 1. <mark>普</mark> 通教室(間) | 51            | 3570    | 51      | 3,570.00     | 0    | 0.00  | 0          | 0.00   | 0  | 0.00    | 0  | 0.00 |
| 2.特別/專科教室(間)             | 26            | 2738    | 26      | 2,738.00     | 0    | 0.00  | 0          | 0.00   | 0  | 0.00    | 0  | 0.00 |
| 3.辦公室(間)                 | 24            | 5008    | 24      | 5,008.00     | 0    | 0.00  | 0          | 0.00   | 0  | 0.00    | 0  | 0.00 |
| 室外運動場所面積                 | 13,452.00     |         |         | _            |      |       |            |        |    | <u></u> |    |      |
| 游泳池                      | 1             | 座;池面積 1 | ,250.00 | 平方公尺;水道      | 數 0  | 道;租金、 | 權利金、門票及調   | 其他收入 🖸 | 7  | τ       |    |      |
| 現在体田面位                   | ±⊠ <u>≑</u> + | 性別友     | 善廁所     | 自陪向位         | 男大面位 | 里小廁位  | 女廁位        |        |    |         |    |      |
|                          | ma E I        | 男小廁位    | 其他      | 50 K#1XU LLL |      | 2010  | UX ING THE |        |    |         |    |      |
| 廁位數                      | 546           | 0       | 0       | 16           | 136  | 201   | 193        |        |    |         |    |      |
| 附註                       |               |         |         |              |      |       |            |        |    |         |    |      |

#### (二)土地來源與使用

面積單位:平方公尺(m2)

| +3 Fil          | 抗全々種 | 直    | 積    | 库田田油等路知田                                                                                                    | /# ±+ |
|-----------------|------|------|------|----------------------------------------------------------------------------------------------------|-------|
| UC, PK          | 化白白褐 | 使用中  | 未使用  | רייא זעג דא שא דעג דא דען איז דער דא דען דער דא דען דער דא דען דער דא דען דער דא דען דער דא דער דא דער דער דא דער דער דא דער דער דא דער דער דער דער דער דער דער דער דער דער | 焼虹    |
| 已取得管理權之校地(公立學校) |      | 0.00 | 0.00 |                                                                                                    |       |

▲ (一)校舍校地概況統計表中,除『水道數』及『租金、權利金、門票及其他收入』項目需要自行填寫外,其他項目皆 會自動由『公務統計報送系統-表1校舍校地』帶入。 色彩版圖說明: 公務統計報送系統

資料來源

表1校舍校地概況

▲ (二)土地來源與使用表,所有內容需自行填報。

#### 24

# 校務評鑑學校基本資料-自填表格

- 七、特殊教育學生資料表
- 十、學校位置交通路線簡圖(選擇圖片上傳並點擊儲存,將圖檔上傳成功)
- 十一、校史沿革簡述
- 十二、校舍配置簡圖(選擇圖片上傳並點擊儲存,將圖檔上傳成功)

# 校務評鑑附表介接範例說明

校務評鑑附表 (1/3)

### 表10 圖書設備統計表

#### 調查標準日:105年8月1日至108年7月31日

| 項目  | 総計      |        | 館藏    |       | 圖書資料    | 開放吐用 | 工作 | 人員 | 全館   | 平均每生 |
|-----|---------|--------|-------|-------|---------|------|----|----|------|------|
| 學年度 | 字册      | 圖書(冊)  | 期刊(種) | 其他    | 購置經費    | 開放时间 | 專任 | 兼任 | 閱覽席位 | 借閱冊數 |
| 105 | 不分學期  ▼ | 43,710 | 80    | 5,876 | 145,000 |      | 5  | 5  | 64   | 50   |
| 106 | 不分學期  ▼ | 44,133 | 74    | 4,146 | 72,648  |      | 4  | 4  | 64   | 50   |
| 107 | 不分學期 ▼  |        |       |       |         |      |    |    |      |      |
|     | 不分學期 ▼  |        |       |       |         |      |    |    |      |      |

【說明】1.圖書冊數與期刊種類,包含電子書與電子期刊。

色彩版圖說明:資料來源

公務統計報送系統 表4圖書館概況 ▲ 表中欄位色彩標示部分,係指由色彩版圖說明中的相 關表格帶入,無法更改,其餘欄位請自行填報。

校務評鑑附表 (2/3)

### 表13 學生獎懲統計表

一、獎勵

調查標準日:105年08月01日至108年07月31日

|           |            | 105     | 學年度       | 不分學期        | <b>_</b> | 106 學 | 年度不       | 分學期   | ~   | 107 學年  | 度       | 第一      | 學期 ▼       | 107        | 學年度        | 第二學         | 期 ▼         |
|-----------|------------|---------|-----------|-------------|----------|-------|-----------|-------|-----|---------|---------|---------|------------|------------|------------|-------------|-------------|
|           |            | 人       | 次         | Α %         | 6        | 人次    |           | Α%    |     | 人次      |         |         | Α%         |            | 人次         | Α           | <b>`%</b>   |
| 大功        |            | C       | )         | (數字         | 字)       | 15    |           | (數字)  |     | 5       |         | (數字)    |            | (          | (數字)       |             | <i>数字)</i>  |
| 小功        | 小功 44 (數字) |         | 字)        | 72          |          | (數字)  |           | 53    |     |         | (數字)    | (1      | <i>數字)</i> | (要         | <i>数字)</i> |             |             |
| 嘉獎        | 嘉獎 1,444   |         | (數5       | 字)          | 952      |       | (數字)      |       | 988 |         |         | (數字)    | (          | <i>數字)</i> | ()         | 数 <i>字)</i> |             |
| 其他獎       | 勵          | (數      | 字)        | (數字         | 字)       | (數字   | =)        | (數字)  |     | (數字)    |         |         | (數字)       | (          | <i>數字)</i> | (#          | 数 <i>字)</i> |
| 小計        |            | 1,4     | 88        | 0.00        | %        | 1,039 | 9         | 0.00% |     | 1,046   |         | (       | 0.00%      |            | 0          | 0.0         | 00%         |
| 二、懲罰      |            |         |           |             |          |       |           |       |     |         |         |         |            |            |            |             |             |
|           | 105        | 學年度     | 不分學其      | 涀 ▼         | 106      | 學年度   | 不分學類      | 胡 🔻   | 107 | 學年度     | 第一      | 學期      |            | 107        | 學年度        | 第二學期        | 月 🔻         |
|           | 人次         | Α%      | 改銷過<br>人次 | B %         | 人次       | A %   | 改銷過<br>人次 | B %   | 人次  | A %     | 改翁<br>人 | 肖過<br>次 | B %        | 人次         | Α%         | 改銷過<br>人次   | В %         |
| 適性安置      | (數字)       | (數字)    | 免填        | 免填          | (數字)     | (數字)  | 免填        | 免填    | (數字 | 3) (數字) | 免       | 填       | 免填         | 0          | (數字)       | 免填          | 免填          |
| 留校察看      | 0          | (數字)    | (數字)      | (數字)        | 0        | (數字)  | (數字)      | (數字)  | 0   | (數字)    | (數      | 字)      | (數字)       | (數字)       | (數字)       | (數字)        | (數字)        |
| 大過        | 0          | (數字)    | (數字)      | (數字)        | 0        | (數字)  | (數字)      | (數字)  | 0   | (數字)    | (數      | 字)      | (數字)       | (數字)       | (數字)       | (數字)        | (數字)        |
| 小過        | 6          | (數字)    | (數字)      | (數字)        | 4        | (數字)  | (數字)      | (數字)  | 0   | (數字)    | (數      | 字)      | (數字)       | (數字)       | (數字)       | (數字)        | (數字)        |
| 警告        | 12         | (數字)    | (數字)      | <i>(數字)</i> | 62       | (數字)  | (數字)      | (數字)  | 0   | (數字)    | (數      | 字)      | (數字)       | (數字)       | (數字)       | (數字)        | (數字)        |
| 小計        | 18         | 0.00%   | 0         | 0.00%       | 66       | 0.00% | 0         | 0.00% | 0   | 0.00%   | ) (     | )       | 0.00%      | 0          | 0.00%      | 0           | 0.00%       |
| <br>色彩版圖說 | 明:資料       | <br>斗來源 |           |             |          |       |           |       |     |         |         |         |            |            |            |             |             |

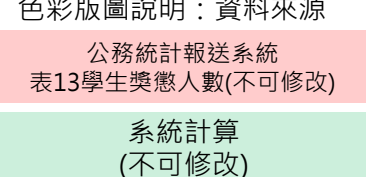

▲ 表中欄位色彩標示部分,係指由色彩版圖說明中的相關表格帶入,無法更改,其餘 欄位請自行填報。

▲ 107學年度因公務統計報送系統-表13學生獎懲人數為學期報表,故目前只帶入107 學年度第一學期資料,請學校自行填報第二學期人數。

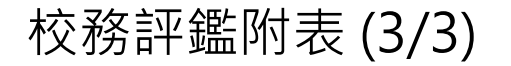

### 表18 在校生異動分析表

|          |      | 105  | 學生   | F度 106   |     |     | 學生  | 年度 107 |     |     | 學生  | ₽度    | 107 學年度 |     |     | ₽度    |
|----------|------|------|------|----------|-----|-----|-----|--------|-----|-----|-----|-------|---------|-----|-----|-------|
| 田秋西田     |      | 不分學期 | +    | ]        | 不   | 分學期 |     | -      | 第   | 一學期 |     | -     | 第       | 二學期 |     | -     |
| <u> </u> | 一年級  | 二年級  | 三年級  | 2−2 小肉 二 | 一年級 | 二年級 | 三年級 | √肉 主⊥  | 一年級 | 二年級 | 三年級 | 2個 主工 | 一年級     | 二年級 | 三年級 | 2回 主工 |
|          | 人數   | 人數   | 人數   | おお言て     | 人數  | 人數  | 人數  | 紀古T    | 人數  | 人數  | 人數  | 紀古T   | 人數      | 人數  | 人數  | 紀古T   |
| (一)轉出    | 系統計算 | 系統計算 | 系統計算 | 系統計      | 系統語 | 系統語 | 系統語 | 系統語    | 系統語 | 系統語 | 系統語 | 系統語   | 系統語     | 系統語 | 系統語 | 系統語   |
| 遷居       | 0    | 0    | 0    | 系統計      | 0   | 0   | 0   | 系統言    | 0   | 0   | 0   | 系統語   | 數字      | 數字  | 數字  | 系統語   |
| 家長調查     | 0    | 0    | 0    | 系統計      | 0   | 0   | 0   | 系統語    | 0   | 0   | 0   | 系統語   | 數字      | 數字  | 數字  | 系統語   |
| 改變環境     | 0    | 0    | 0    | 系統計      | 0   | 0   | 0   | 系統語    | 0   | 0   | 0   | 系統語   | 數字      | 數字  | 數字  | 系統語   |
| 適性安置     | 數字   | 數字   | 數字   | 系統計      | 數字  | 數字  | 數字  | 系統語    | 數字  | 數字  | 數字  | 系統言   | 數字      | 數字  | 數字  | 系統語   |
| 其他       | 0    | 0    | 0    | 系統計      | 0   | 1   | 0   | 系統語    | 0   | 0   | 0   | 系統語   | 數字      | 數字  | 數字  | 系統言   |
|          |      |      |      |          |     |     |     |        |     |     |     |       |         |     |     |       |
| (三)休學    | 系統計算 | 系統計算 | 系統計算 | 系統計      | 系統語 | 系統語 | 系統語 | 系統語    | 系統語 | 系統語 | 系統言 | 系統語   | 系統語     | 系統語 | 系統語 | 系統語   |
| 因病       | 0    | 0    | 0    | 系統計算     | 0   | 0   | 0   | 系統語    | 0   | 0   | 0   | 系統語   | 數字      | 數字  | 數字  | 系統語   |
| 志趣不合     | 0    | 0    | 0    | 系統計算     | 0   | 0   | 0   | 系統語    | 0   | 0   | 0   | 系統語   | 數字      | 數字  | 數字  | 系統語   |
| 經濟困難     | 0    | 0    | 0    | 系統計      | 0   | 0   | 0   | 系統語    | 0   | 0   | 0   | 系統語   | 數字      | 數字  | 數字  | 系統語   |
| 兵役       | 0    | 0    | 0    | 系統計      | 0   | 0   | 0   | 系統語    | 0   | 0   | 0   | 系統言   | 數字      | 數字  | 數字  | 系統言   |
| 出國       | 0    | 0    | 0    | 系統計      | 0   | 0   | 0   | 系統語    | 0   | 0   | 0   | 系統語   | 數字      | 數字  | 數字  | 系統語   |
| 懷孕、育嬰    | 數字   | 數字   | 數字   | 系統計      | 數字  | 數字  | 數字  | 系統語    | 數字  | 數字  | 數字  | 系統語   | 數字      | 數字  | 數字  | 系統言   |
| 其他       | 0    | 1    | 0    | 系統計      | 0   | 0   | 0   | 系統語    | 0   | 0   | 0   | 系統語   | 數字      | 數字  | 數字  | 系統語   |

色彩版圖說明:資料來源
 公務統計報送系統
 表16學生異動概況

系統計算

(不可修改)

▲ 除『適性安置』及『懷孕、育嬰』欄位外,表中欄位色彩標示部分,係指 由色彩版圖說明中的相關表格帶入,無法更改,其餘欄位請自行填報。

## 資訊整合就源輸入

- 校務評鑑附表與專業群科評鑑附表共用資訊
  - 表1 學校行政主管基本資料
  - 表2 現有教職員工薪資結構統計表
  - 表4 教育部/教育局處、各級政府機關獎助及委辦款執行統計表
  - 表5 年度經費來源及支出對照表
  - 表11 校內外獎助學金發放表

## 校務評鑑附表-自行輸入(1/2)

- 表1 學校行政主管基本資料
- 表2 現有教職員工薪資結構統計表
- 表3 全校教師研習進修統計情況表
- 表4 教育部/教育局處、各級政府機關獎助及委辦款執行統計表
- 表5 年度經費來源及支出對照表
- 表6 學生進路
- 表7 全校辦理重點教育政策一覽表
- 表8 全校學生取得證照及技能檢定表現
- 表9 全校實習(實驗)/專科(特別)教室及設施調查表

## 校務評鑑附表-自行輸入(2/2)

- 表11 全校實習(實驗)/專科(特別)教室及設施調查表
- 表12 學生缺曠課與請假情形統計表
- 表14 社團活動概況表
- 表15 輔導教師基本資料表
- 表16 輔導工作執行概況表表
- 表17 推動性別平等教育自我檢核表
- 表20 學校發展現況相關資料調查表

# 專業群科評鑑附表說明

## 依學群、學科填報-表10科(群)圖書設備統計表

- 步驟1.選擇學科填報
- 步驟2.該科填報完成點擊 ┞☞☞™™ 儲存該科資料。
- 步驟3.待所有群科填報完成點擊 → 一步驟3.待所有群科填報完成點擊

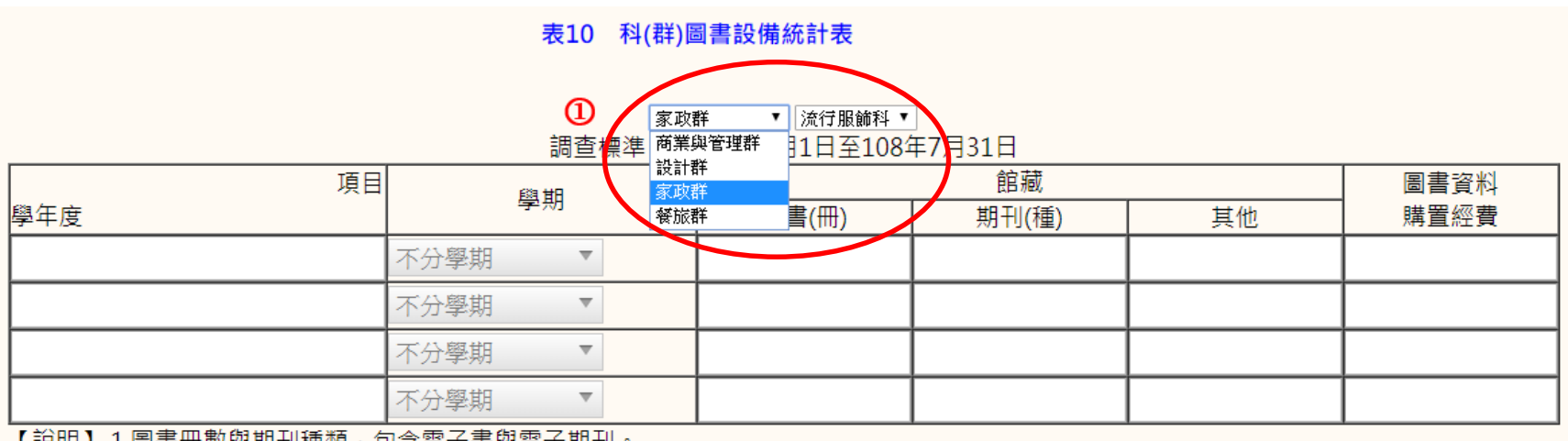

【說明】1.圖書冊數與期刊種類,包含電子書與電子期刊。

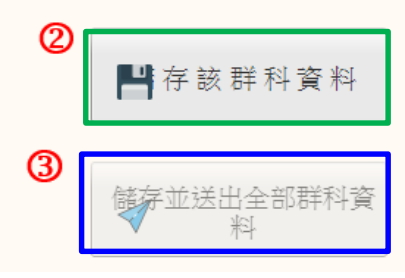

## 依學群、學科分別填之評鑑表

- 專業群科附表
  - 表3 科(群)教師研習進修統計情況表
  - 表6 科(群)學生進路
  - 表7 科(群)辦理重點教育政策一覽表
  - 表8 科(群)學生取得證照及技能檢定表現
  - 表9 科(群)實習(實驗)場所及專門/特別教室設施調查表
  - 表10 科(群)圖書設備統計表
  - 表12 科(群)學生缺曠課與請假情形統計表
  - 表13 科(群)學生獎懲統計表
  - 表14 科(群)在校生異動分析表
  - 表16 學校發展現況相關資料調查表學校概況表
  - 表17 學校專業課程實際開課情形一覽表

# 評鑑報表匯出

## 評鑑報表匯出

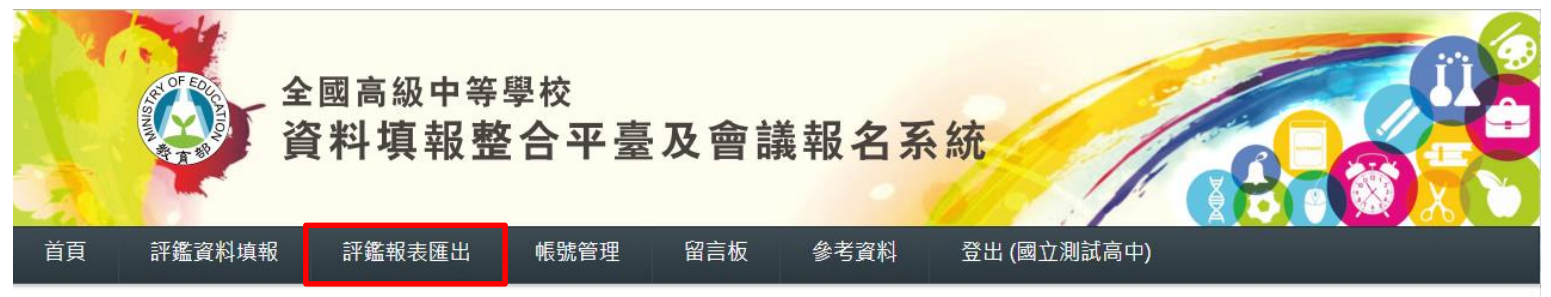

字體 🐠 🖶 📩

| A - 學校基本資料表                 |         |    |          |    |      |           |                                     |  |  |  |  |  |
|-----------------------------|---------|----|----------|----|------|-----------|-------------------------------------|--|--|--|--|--|
| 報表(編報)                      | 學校類型/學制 | 日夜 | 編報<br>年度 | 學期 | 编報狀態 | 開放日期      | 延長填報截<br>止日期                        |  |  |  |  |  |
| 一、學校概況表                     |         |    | 107      | 2  | 編報中  | 108/03/03 | 108/04/30<br>(剩 28天)                |  |  |  |  |  |
| 二、學校隸屬別。三、學校類型。四、特殊教育學生。    |         |    | 107      | 2  | 編報中  | 108/03/03 | 108/04/30<br>(剩 28天)                |  |  |  |  |  |
| 五、普通型、綜合型、單科型高級中等學校群科學生數百分比 |         |    | 107      | 2  | 編報中  | 108/03/03 | 108/04/30<br>(剩 28天)                |  |  |  |  |  |
| 六、學生班級數與人數                  |         |    | 107      | 2  | 編報中  | 108/03/03 | 108/0 <mark>4</mark> /30<br>(剩 28天) |  |  |  |  |  |
| 七、特殊教育學生資料表                 |         |    | 107      | 2  | 編報中  | 108/03/03 | 108/04/30<br>(剩 28天)                |  |  |  |  |  |
| 八-1 教師人力素質概況表-專任教師          |         |    | 107      | 2  | 編報中  | 108/03/03 | 108/04/30<br>(剩 28天)                |  |  |  |  |  |

當評鑑報表填報完成後,即可點選評鑑報表下載所填報資料之word檔。

### 匯出報表 【自陳與自評格式下載】 ₿ B. 校務評鑑 ₿.專業群科評鑑 ₿自陳與自評格式填寫範例 這個網頁顯示 【評鑑表匯出】 A - 基本資料表 ● C - 専業群科附表 A. 學校基本資料 (尚有資料未填報完成!) 以上報表尚未填報完成,無法匯出報表。 ↓基本表匯出 C. 校務評鑑附表 ▶ 附表匯出

- 尚未完成編報將出現提醒視窗
- C. 專業群科附表 (尚有資料未填報完成!) ▶ 機械群 (模具科&生物產業機電科)

# 報告完畢・感謝聆聽

## 國立暨南國際大學 資訊工程學系 教育行政資訊系統研發中心